## 💧 Promethean

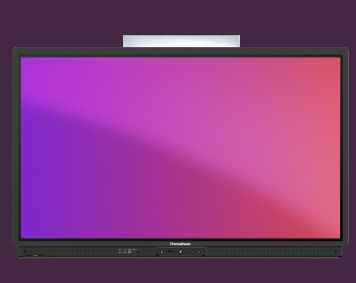

## CONFIGURER UNE CARTE NFC

Découvrez comment configurer et lier une nouvelle carte NFC à votre compte Promethean.

## **Configurer une carte NFC**

Pour configurer une nouvelle carte NFC, vous aurez besoin d'accéder à un ActivPanel 9 Premium.

Suivez les instructions ci-dessous pour lier une nouvelle carte NFC à votre compte Promethean.

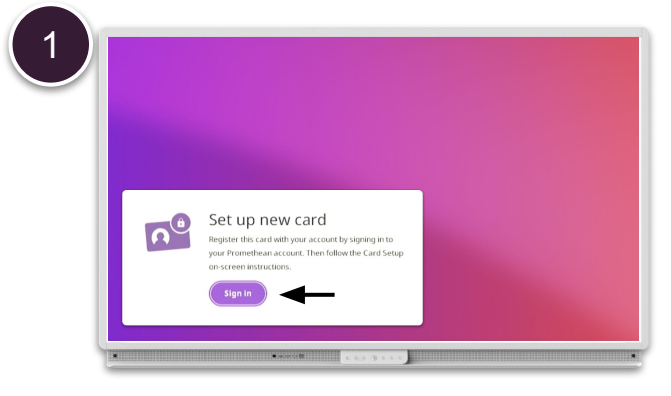

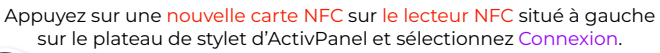

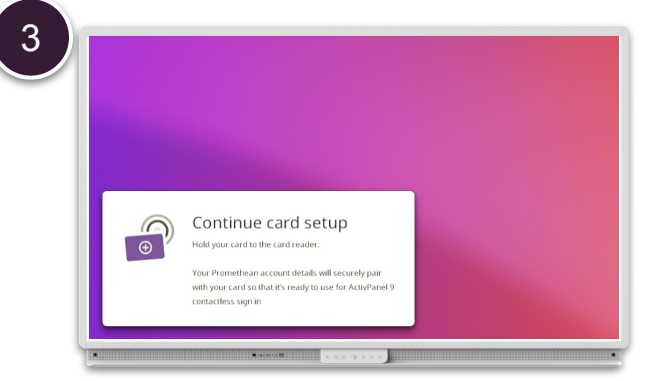

Suivez les instructions à l'écran en appuyant la carte sur le lecteur NFC à nouveau.

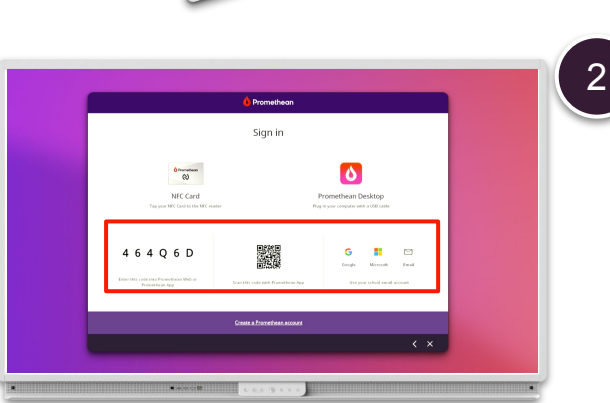

Connectez-vous en utilisant l'une des autres options : À partir d'un navigateur Web, avec l'application mobile ou par mail et mot de passe.

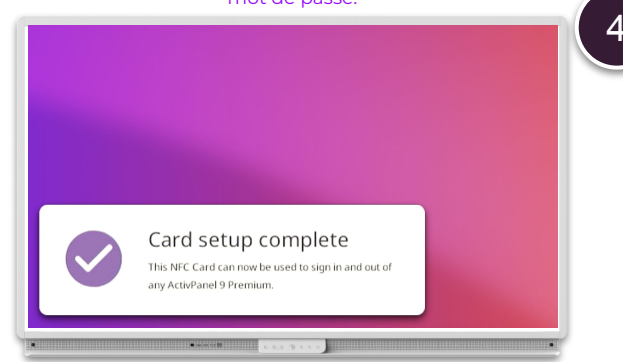

Votre carte NFC est maintenant liée à votre compte Promethean et peut être utilisé pour vous connecter à n'importe quel ActivPanel 9 Premium.

**NOTE:** Chaque ActivPanel 9 Premium inclut 2 cartes NFC. Vous pouvez acheter d'autres cartes auprès de votre partenaire ou revendeur Promethean.

Promethean RiNEC